## 教师登录西华大学新版教务管理系统指南

一、建议用谷歌、火狐浏览器或 360 浏览器极速模式登录西华大学教务管理 系统(http://jwc.xhu.edu.cn),并输入用户名和密码(用户名为职工号,初始密码 为身份证号后 6 位)(若是外网用户,需先登录 VPN)

| 😵 教学管理平台                        | × +              | _                                             | ۲ ·   |  |  |  |  |  |
|---------------------------------|------------------|-----------------------------------------------|-------|--|--|--|--|--|
| $\langle \rangle$ O $\triangle$ | ☆ 📔 🍥 🏤 http://j | we. <b>xhu.edu.cn</b> /xtgl/login_slogin.html | < 4 × |  |  |  |  |  |
| 2<br>2<br>2                     | ( ) 東京大学教学管理平台   |                                               |       |  |  |  |  |  |
|                                 | 平静的配             | ● 日适应屏幕宽度                                     |       |  |  |  |  |  |
|                                 | 跨设备浏览<br>回 100   |                                               | 2     |  |  |  |  |  |
| <u> </u>                        | 修改初始             | 密码                                            |       |  |  |  |  |  |
|                                 |                  | 系统检测到您的密码过于简单,以免发生账户被盗引发损<br>失。建议您立即修改用户密码!   |       |  |  |  |  |  |
|                                 | 姓名               |                                               |       |  |  |  |  |  |
|                                 | *原密码             | 再输入原密码.                                       |       |  |  |  |  |  |
|                                 | <del>*</del> 新密码 | 博输入新密码.                                       |       |  |  |  |  |  |
|                                 |                  | 密码强度:                                         |       |  |  |  |  |  |
|                                 | *重复新密码           | 清再次输入新密码.                                     |       |  |  |  |  |  |
|                                 |                  | 确定                                            |       |  |  |  |  |  |
|                                 |                  |                                               |       |  |  |  |  |  |

三、首次成功登录后需正确填写邮箱和联系电话。点击"信息维护----个人信 息修改申请"界面右上角的"申请"按钮进入"申请修改个人信息"界面。

| 个人信息修改申请 |          |    |    |      |      |      |      |        |             |
|----------|----------|----|----|------|------|------|------|--------|-------------|
|          |          |    |    |      |      |      |      | □申请    | □ 提交 □ 撤销申请 |
| 历史       | 修改记录     |    |    |      |      |      |      |        |             |
|          | 流程跟踪     | 学年 | 学期 | 申请状态 | 申请时间 | 审核状态 | 申请备注 | 最终审核时间 | 附件 🗘        |
|          | 没有符合条件记录 |    |    |      |      |      |      |        |             |

四、在"申请修改个人信息"界面,点击"教师通讯信息"选项卡,在弹出界面中正确填写电子邮箱和手机号码后,再点击"提交申请"按钮即可。

| 申请修改个人信息        |                      |                                                                                                    |       |      |        |               |
|-----------------|----------------------|----------------------------------------------------------------------------------------------------|-------|------|--------|---------------|
| 修改              | <b>火可立即生效字段有:</b> [手 | 机号码, 电子邮箱]                                                                                                    |       |      |        | _             |
| 申请原因:           |                      |                                                                                                    |       | 附件:  | 口 选择文  | 件             |
| 教师基本信息教师目       | 时盒信息 教师通讯信息          | 其他信息 教师简介                                                                                                    |       |      |        |               |
| 教工号             |                      | گُڑ?ئیڈ! آڈیڈی ڈیڈیڈی ڈیڈی ڈیڈی ڈی |       |      |        |               |
| 姓名拼音            |                      | 曾用名                                                                                                    |       |      |        |               |
| 性别              |                      |                                                                                                    | 出生日期  |      |        |               |
| 出生地             |                      |                                                                                                    | 民族    |      |        |               |
| 籍员              |                      |                                                                                                    | 户口所在地 |      | 证件类型   |               |
| 户口类别            |                      |                                                                                                    | 国籍/地区 |      | 证件号    |               |
| 是否现任中层及以上<br>干部 |                      |                                                                                                    |       |      |        |               |
|                 |                      |                                                                                                    |       |      |        |               |
| 申请修改个人信息        |                      |                                                                                                    |       |      |        |               |
| 終               | 波可立即生物字段右, 一         |                                                                                                    |       |      |        |               |
| 12              | NUTREAL (            | そんら始, 电子邮相]                                                                                                    |       |      |        |               |
| 申请原因:           |                      |                                                                                                    |       | 附件:  | □ 选择文件 | <b>+</b>      |
|                 |                      |                                                                                                    |       |      |        |               |
| 教师基本信息 教师       | 时盒信息教师通讯信息           | 其他信息 教师简介                                                                                                    |       |      |        |               |
| 邮政编码            |                      | 通讯地址                                                                                                    |       | 家庭住址 | 现住址    |               |
| 办公电话            |                      | *手机号码                                                                                                    |       | 传真电话 | * 电子邮箱 |               |
| 工作单位            |                      |                                                                                                    |       |      |        |               |
|                 |                      |                                                                                                    |       |      |        | 保存背流 提次由语 羊 闭 |

五、角色切换、默认和修改密码。系统默认的角色是教师。若有其它角色的可左

键点击界面的 来进行相应的选择。可选择"角色切换"进行相应的角色的切换,如教师和教学秘书身份的切换,点击""角色默认"选择常用工作的角色,以便下次登录时直接进入该角色。点击"修改密码"可进行密码修改。

|             | 🖰 🏠   🕘 🏔 http:/                              | //jwc.xhu.edu.cn/xtgl/index_in | nitMenu.html?jsdm=js%t=1566718340256 |                           | 5 🕴 🗸 🗎 🗇 -  |  |  |  |  |
|-------------|-----------------------------------------------|--------------------------------|--------------------------------------|---------------------------|--------------|--|--|--|--|
|             | · 新考大学教学管                                     | 管理平台                           |                                      |                           | <b>9</b> 0 🔍 |  |  |  |  |
|             | 申请★  信息维护★  成绩★                               | - 信息查询→ 教学评价→                  |                                      |                           | G 角色切换 🔸     |  |  |  |  |
| <b>我的应用</b> |                                               | <b>庄发文</b><br>教务处              | 通知                                   | 角色飲入 →<br>② 停政密码<br>←] 退出 |              |  |  |  |  |
| 六<br>按      | 六、退出教务管理系统。左键点击界面的 , 在弹出选项中左键点击"退出"<br>按钮来退出。 |                                |                                      |                           |              |  |  |  |  |
| (B)         | 新<br>XIHUA UNIVERSITY<br>XIHUA UNIVERSITY     | 平台                             |                                      |                           |              |  |  |  |  |
|             | 申请★ 信息维护★ 成绩★                                 | 信息查询→ 数学评价→                    |                                      |                           | 1 修改密码       |  |  |  |  |
|             |                                               |                                |                                      |                           | 4] 38H       |  |  |  |  |

七、注意事项

1、首次登录成功后应正确填写邮箱和联系电话,方便后期密码找回和发送 成绩提交密码等信息。

2、推荐用谷歌、火狐浏览器或 360 浏览器极速模式。

3、若忘记密码,可点击首页的"'忘记密码了'"通过密保邮箱找回。

4、若提示密码错误并不能使用邮箱找回时,可凭有效证件到本学院教学科 研办公室重置密码。